## **Unlimited Huawei Router B315s-22**

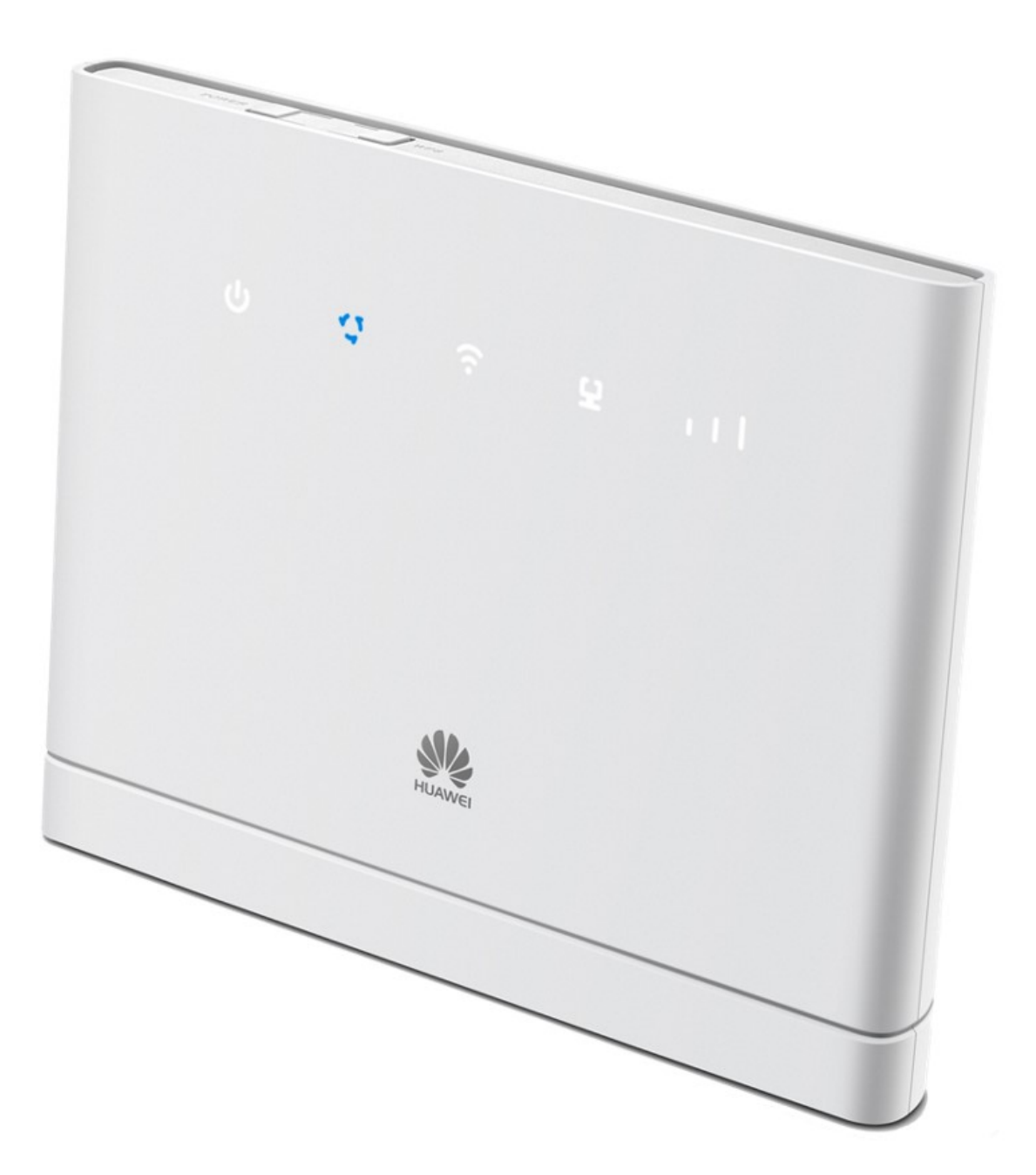

## Mise à jour hors ligne du firmware du routeur Huawei B315s-22

## Instructions étape par étape

- 1. Assurez-vous que votre ordinateur portable/votre ordinateur est connecté au routeur via le WLAN ou Ethernet.
- Ouvrez un navigateur (p. ex. Internet Explorer ou Google Chrome), tapez http://192.168.1.1 dans la barre d'adresse, puis confirmez avec la touche Entrée. Cette action entraîne l'affichage de l'interface Web du routeur.

| Appen (i) [i]     Append (i) [i]     Append (i)                                                                                                    | ) C 🖸 🛈 192.168.1.1 html     | /home.html                                    |                                 |                                                                                                    |                          |  |
|----------------------------------------------------------------------------------------------------|------------------------------|-----------------------------------------------|---------------------------------|----------------------------------------------------------------------------------------------------|--------------------------|--|
|                                                                                                    | pps 🕙 🔯 Bugzilla Main Page 🛛 | Wie ist meine IP-Adr 555 DRS 3 - Live-Radio   | Speedtest Bluewin 🕒 Speed Te    | est - Cyberni 📋 speed.io - Internet D 📒 Impo                                                                                                    | rted From IE             |  |
| NUISSON       Image Statistiques       SMS       Mise à jour       Paramètres       Paramètres       Gestion applis         Image Statistiques       SMS       Mise à jour       Paramètres       Paramètres       Gestion applis         Image Statistiques       SMS       Mise à jour       Paramètres       Gestion applis         Image Statistiques       SMS       SMS       SMS       Gestion applis         Image Statistiques       Gestion applis       Connecté       Connecté         Image Statistiques       Gestion applis       Image Statistiques       Connecté         Image Statistiques       25.47 KB / 14.24 KB       Image Statistiques       Marche         Image Statistiques       25.47 KB / 14.24 KB       Marche       Marche         Image Statistiques       25.47 KB / 14.24 KB       Marche       Marche         Image Statistical Statistical |                              | A quiescom                                    |                                 |                                                                                                    | Français  Aide Connexion |  |
| Home       Statistiques       SMS       Mise à jour       Paramètres       Partage       Gestion applis         Swiss.com         4G       Connecté       Connexton         4G       Connexton       Connexton       Connexton         Etar WLAN         Regulemvorés:       25.47 KB / 14.24 KB       Etar WLAN:       Marche         Durée:       0000:58       Utilis actuels WLAN:       1                                                                                                    |                              | SWISSCOM                                      |                                 |                                                                                                    | ☑ ·≡ № ⑦                 |  |
| AG       Swisscom         Connecté       Paramitres de Connexion         Paramitres de Connexion       Image: Connexion actuelle         Regulinvoyées:       25-47 KB / 14.24 KB         Durée:       0000258                                                                                                    |                              | Home Statistiques                             | SMS Mise à jour Para            | mètres Partage Gestion applis                                                                                                    |                          |  |
| AG       Swisscom         Connectie       Connexton         Parameters de connexton       Eter WLAN         Requifervoyés:       25.47 KB / 14.24 KB         Durée:       0000258                                                                                                    |                              |                                               |                                 |                                                                                                    |                          |  |
| Gennecté         Paramitres de Connexion         Paramitres de Connexion         Connexion actuelle         Regulfervoyás:       25.47 KB / 14.24 KB         Durée:       0000:58                                                                                                    |                              |                                               | and the                         | Swisscom                                                                                                    |                          |  |
| 4G       Earmétres de Connexion         4G       Ear WLAN         Requérinvyés:       25.47 KB / 14.24 KB         Durée:       00.00/58         Utilis actuels WLAN:       1                                                                                                    |                              |                                               |                                 | Connecté                                                                                                    |                          |  |
| 4G<br>Connexion actuelle<br>RegutEnvoyès: 25.47 KB / 14.24 KB<br>Durée: 00:00:58<br>État WLAN<br>État WLAN: Marche<br>Utilis actuels WLAN: 1                                                                                                    |                              |                                               |                                 | Paramètres de Connexion                                                                                                    |                          |  |
| Connexion actuelle     État WLAN       Regufirvoyès:     25.47 KB / 14.24 KB       Durée:     00.00.58       Utilis actuels WLAN:     1                                                                                                    |                              |                                               | 4G                              | ⇒ A                                                                                                    |                          |  |
| Connexion actuelle     État WLAN       Reçultivoyés:     25.47 KB / 14.24 KB     État WLAN:     Marche       Durée:     0000/58     Utilis actuels WLAN:     1                                                                                                    |                              |                                               |                                 |                                                                                                    |                          |  |
| Connexion actuelle     État WLAN       ReguEnvoyés:     25.47 KB / 14.24 KB     État WLAN:     Marche       Durée:     0000/58     Utilis actuels WLAN:     1                                                                                                    |                              |                                               |                                 | ¢ x                                                                                                    |                          |  |
| Connexion actuelle     État WLAN       ReçulEnvoyès:     25.47 KB / 14.24 KB     État WLAN:     Marche       Durée:     00 00 58     Utilis actuels WLAN:     1                                                                                                    |                              |                                               |                                 | <b>\$</b>                                                                                                    |                          |  |
| Connexion actuelle     Etat WLAN       Regulfinvoyés:     25.47 KB / 14.24 KB     État WLAN:     Marche       Durée:     00.00.58     Utilis actuels WLAN:     1                                                                                                    |                              |                                               |                                 | the the test of the test of the test of the test of the test of the test of the test of the test of the test of the test of the test of the test of the test of the test of the test of test of test of test o |                          |  |
| Durée: 00:00:58 Utilis actueis WLAN: 1                                                                                                    |                              |                                               |                                 | <b>4</b> X\$X                                                                                                    |                          |  |
|                                                                                                    |                              | Connexion actuelle<br>Berriferonois           | 25.47 KB / 14 24 KB             | Etat WLAN                                                                                                    | North                    |  |
|                                                                                                    |                              | Connexion actuelle<br>ReçulEnvoyês:<br>Durêe: | 25.47 KB / 14.24 KB<br>00:00:58 | État WLAN<br>État WLAN:<br>Utili seturis WLAN:                                                                                                    | Marche<br>1              |  |
|                                                                                                    |                              | Connexion actuelle<br>Reçu'Envoyês:<br>Durêe: | 25.47 KB / 14.24 KB<br>00.00:58 | État WLAN<br>État WLAN:<br>Utilis actuels WLAN:                                                                                                    | Mache<br>1               |  |
|                                                                                                    |                              | Connexion actuelle<br>Reçu:Envoyês:<br>Durêe: | 25.47 KB / 14.24 KB<br>00.00:58 | État WLAN<br>État WLAN:<br>Utilis actuels WLAN:                                                                                                    | Marche<br>1              |  |
|                                                                                                    |                              | Connexion actuelle<br>RegulEnvoyés:<br>Durée: | 25.47 KB / 14.24 KB<br>00:00:58 | État WLAN<br>État WLAN:<br>Utilis actuels WLAN:                                                                                                    | Marche<br>1              |  |
|                                                                                                    |                              | Connexion actuelle<br>Requ'Envoyés:<br>Durée: | 25.47 KB / 14.24 KB<br>00.00:58 | État WLAN<br>État WLAN<br>Utilis actuels WLAN:                                                                                                    | Marche<br>1              |  |
|                                                                                                    |                              | Connexion actuelle<br>RequEnvoyés:<br>Durée:  | 25.47 KB / 14.24 KB<br>00.00:58 | État WLAN<br>État WLAN<br>État WLAN:<br>Utilis actuels WLAN:                                                                                                    | Marche<br>1              |  |

3. Cliquez sur l'onglet «Mise à jour», puis sur «Mise à jour locale».

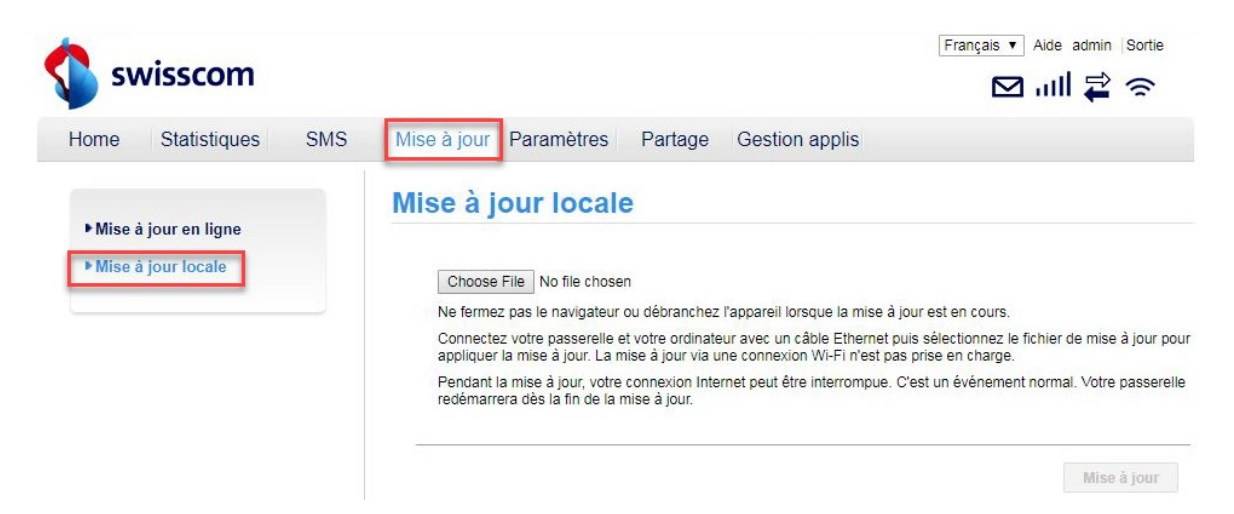

4. Connectez-vous au routeur en utilisant le nom d'usager (admin) et votre mot de passe.

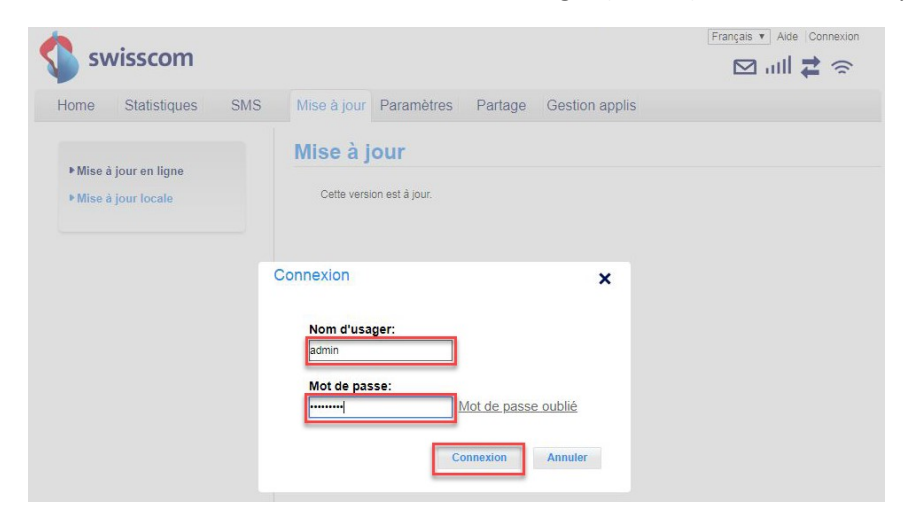

5. Cliquez sur «Choose File».

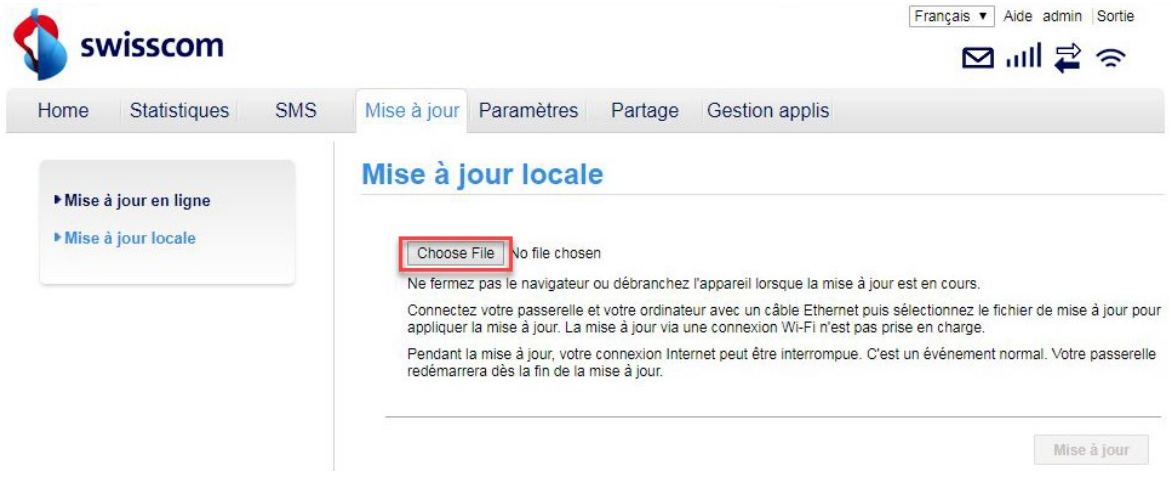

6. Naviguez jusqu'à l'emplacement où vous avez enregistré le fichier de mise à jour du firmware et sélectionnez ce fichier.

| •                                                                                                    | swisscom                     |                    |                   |             |                                |                   |              |           |          | Français 🔻 Aide admin Sortie                                                                                                    |  |
|----------------------------------------------------------------------------------------------------|------------------------------|--------------------|-------------------|-------------|--------------------------------|-------------------|--------------|-----------|----------|----------------------------------------------------------------------------------------------------|--|
|                                                                                                    | Home                         | Statistiques       | SMS               | Mise à jour | Paramètres                     | Partage           | Gestion      | app       | lis      |                                                                                                    |  |
| © Open<br>○○○□□<br>Organize ▼                                                                                                    | KINGSTON<br>New folder       | J (E:) ▶ @HUAWEI ▶ | B315 • MR2 2      | 0180525     | •   +g                         | Search MR         | 2 20180525   |           | ×<br>2   |                                                                                                    |  |
| <ul> <li>☆ Favorites</li> <li>Desktop</li> <li>Downle</li> <li>Recent</li> <li>Libraries</li> <li>Docum</li> <li>Music</li> <li>Pictures</li> <li>Videos</li> <li>Compute</li> <li>Win7 (C</li> </ul> | podds<br>Places<br>ents<br>s | Name               | TE_21.329.01.00.1 | 03.BIN      | Date modified 24.05.2018 15:31 | Type<br>BIN File  |              | Size<br>6 | 6'491 Ki | our est en cours.<br>uis selectionnez le fichier de mise à jour pour<br>s prise en charge.<br>L'est un événement normal. Votre passerelle<br>Mise à jour |  |
| DATA (                                                                                                    | File nai                     | me: B315s-22_UPDAT | E_21.329.01.00.10 | 3.BIN       | •                              | All Files<br>Open | <b>-</b> _ c | ancel     | •        |                                                                                                    |  |

7. Cliquez maintenant sur «Mise à jour».

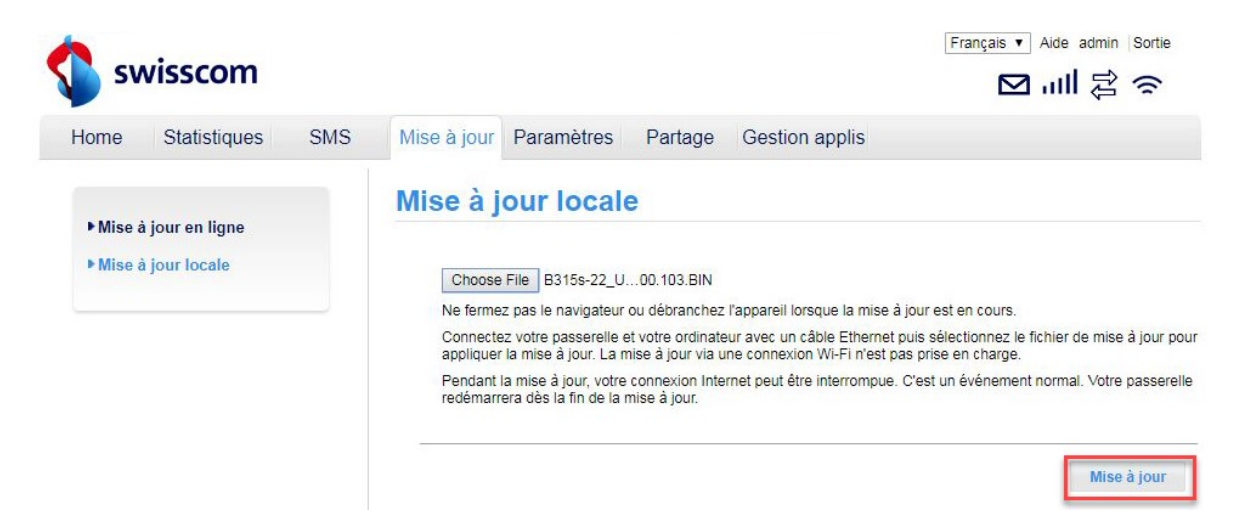

 Le firmware va maintenant être installé sur votre routeur. Le processus dure environ 5 minutes. Vous reviendrez ensuite à la page principale de l'interface Web.

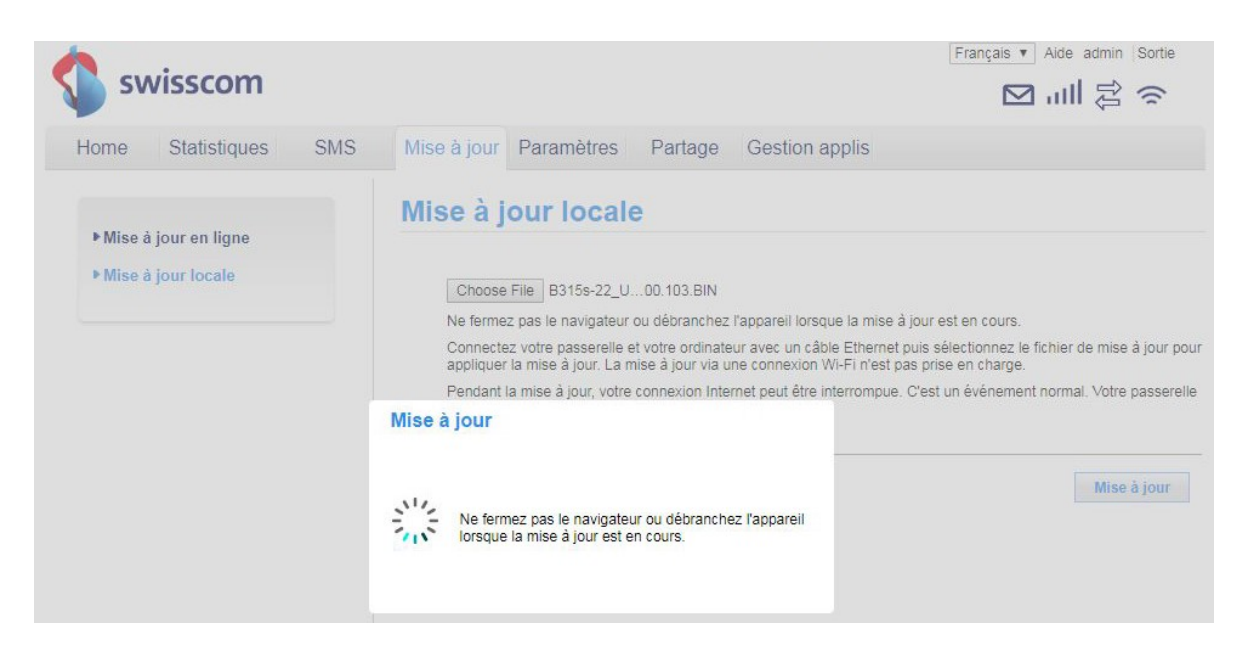

9. Vous pouvez désormais utiliser le routeur comme d'habitude en profitant de nouvelles fonctionnalités et de la mise à jour de sécurité.